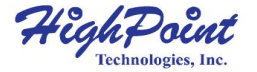

# SSD7103

## 4x M.2 Port to PCIe 3.0x16 NVMe RAID Controller

## Quick Installation Guide V1.00

## **System Requirements**

#### **PC Requirements**

- System with an empty x16 PCIe 3.0 slot (Please refer to the SSD7103 <u>compatibility list.</u>)
- Windows 10 and Windows Sever 2016 or later
- Linux kernel 3.10 or later

## SSD7103 Hardware

Front View

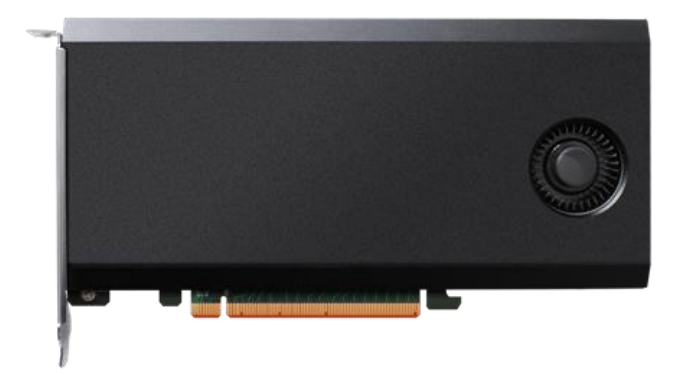

#### **NVMe Drive Installation:**

Step 1. On the rear of the SSD7103, remove the six screws that secure the unit's front panel to the PCB.

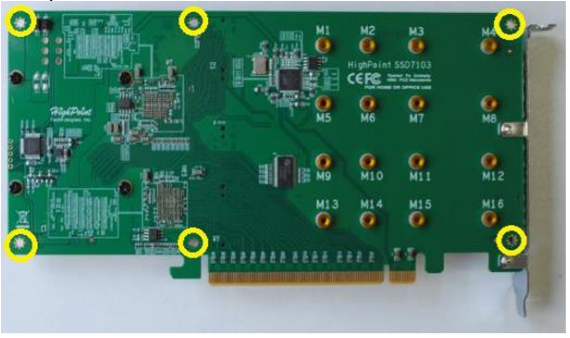

After removing the screws, carefully remove the front panel from the SSD7103.

Step 2. These 4 screws are used to install the NVMe SSD's.

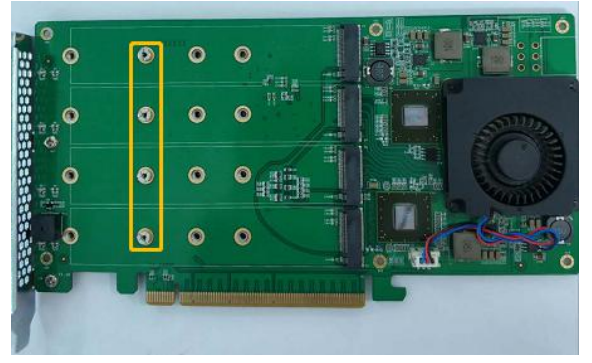

Step 3. The SSDs should be installed from top to bottom. Remove the top screw.

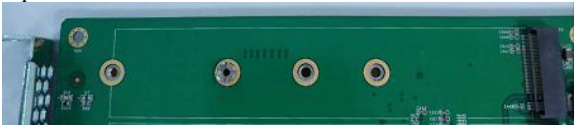

Step 4. Gently insert the SSD into the slot.

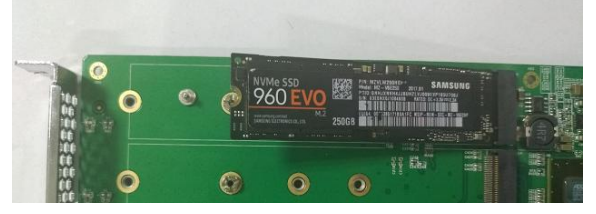

Step 5. Refasten the screw to secure the SSD.

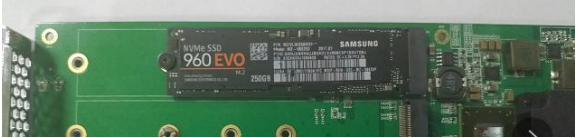

Repeat Steps 3 to 5 to install the remaining SSDs.

Take four Samsung SSD 960 EVO as an example. SSD7103 installs all SSDs and the connected port numbers as shown below.

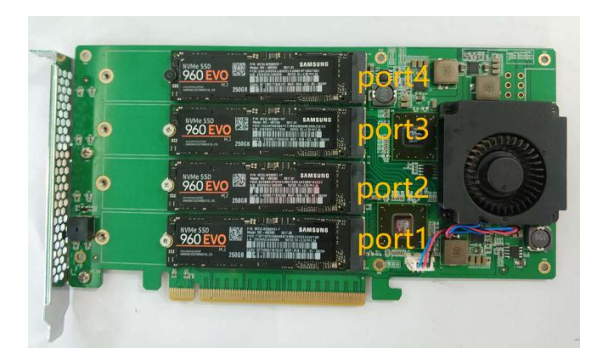

- Step 6. Replace the front panel after installing all SSDs
- Step 7. On the rear of the SSD7103, refasten the 6 screws that were removed in step 1.

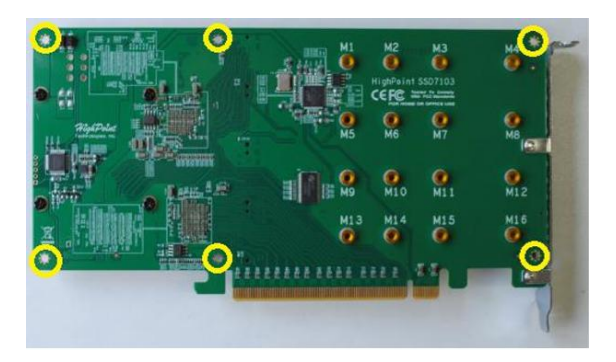

## Setting up the SSD7103 for a Windows operating system

#### 1. Verifying Installation

After booting Windows, open **Device Manager**, and expand **Disk drives**. The installed NVMe SSD should be displayed:

Take four Samsung SSD 960 EVO as an example:

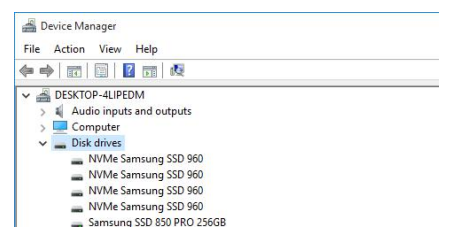

#### 2. Driver Installation

- 1) Download the Windows driver package from the HighPoint website: http://highpoint-tech.com/USA\_new/series-ssd7103-download.htm
- Once downloaded, locate the folder you downloaded the driver to. Extract the driver package and double click the setup.exe file to start the driver installation.
- 3) Follow the wizard and reboot system to complete the driver installation.
- Rebooting. A HighPoint NVME RAID Controller and four HighPoint NVMe Controller entry should be displayed under Storage Controllers:

Take four Samsung SSD 960 EVO as an example:

- Storage controllers
  HighPoint NVMe Controller
  HighPoint NVMe Controller
  HighPoint NVMe Controller
  HighPoint NVMe Controller
  HighPoint NVMe Controller
  HighPoint NVMe RAID Controller
  Microsoft Storage Spaces Controller
- Installing the HighPoint RAID Management The HighPoint RAID Management is used to configure and monitor the SSD7103 drive. Download the HighPoint RAID Management software package from the HighPoint website: http://highpoint-tech.com/USA\_new/series-ssd7103-download.htm
  - Extract the package and double-click the HighPoint RAID Management program to install the software.
  - The HighPoint RAID Management will configure the SSD7103 NVMe drive automatically after installation is completed.
  - Open Windows Disk Management and check to make sure the SSD drive is configured.
  - Create and format the partition using Disk Management and start using the SSD7103 drive.

For Bootable RAID Windows Installation, please refer to the manual from the HighPoint Website:

http://www.highpoint-tech.com/PDF/NVMe/SSD7103/SSD7103\_BootRaidInstall Windows V1.00.pdf

For Bootable RAID Linux Installation, please refer to the manual from the HighPoint Website:

http://www.highpoint-tech.com/PDF/NVMe/SSD7103/SSD7103\_BootRaidInstallLinux\_V1.00.pdf

## **Customer Support**

If you encounter any problems while utilizing the SSD7103 drive, or have any questions about this or any other HighPoint Technologies, Inc. product, feel free to contact our Customer Support Department.

Web Support: http://www.highpoint-tech.com/websupport/

HighPoint Technologies, Inc. websites: http://www.highpoint-tech.com

© Copyright 2019 HighPoint Technologies, Inc. All rights reserved.